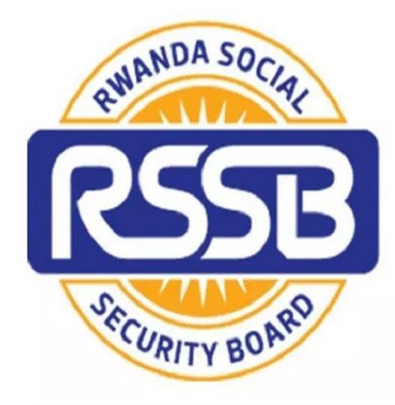

# **REPUBLIC OF RWANDA**

RWANDA SOCIAL SECURITY BOARD (RSSB) EjoHeza -LONG TERM SAVINGS SCHEME

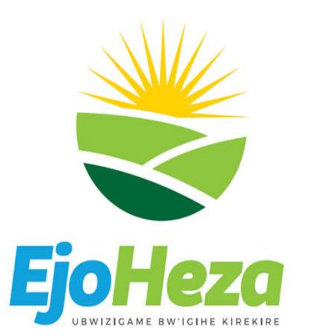

## Registration user guide for Diaspora.

Prepared by Godfrey

## <u>Step 1:</u> Visit LTSS web portal and type <u>www.ltss.gov.rw</u> in the new tab of any web browser and click on **REGISTER NOW** button in the top right corner and Click <u>DIASPORA</u> Click Register now port Line: 500 REPUBLIC OF RWANDA User Guide / Email: info@ejoheza.gov.rw / - 8 HOME ABOUT US PARTNERS LEGAL FRAMEWORK FAOS CALCULATOR CONTACT US CLAIMS LOGIN **REGISTER NOW** LOCAL DIASPORA **EJO HEZA - SAVE TODAY, RETIRE WITH DIGNITY. Click Diaspora** EIO HEZA IS A SIMPLE AND SECURE LONG-TERM SAVINGS SCHEME SPONSORED BY THE GOVERNMENT OF RWANDA AND ESTABLISHED UNDER LAW N° 29/2017. EJO HEZA WILL HELP YOU TO ACCUMULATE SAVINGS FOR A DIGNIFIED AND SECURE OLD AGE.

#### <u>Step 2:</u>

A. Fill out the fields from 1 through 7 as indicated below.

- **B.** Attach a photo copy of your passport.
- **C.** Click check, the system displays personal Profile and other information.

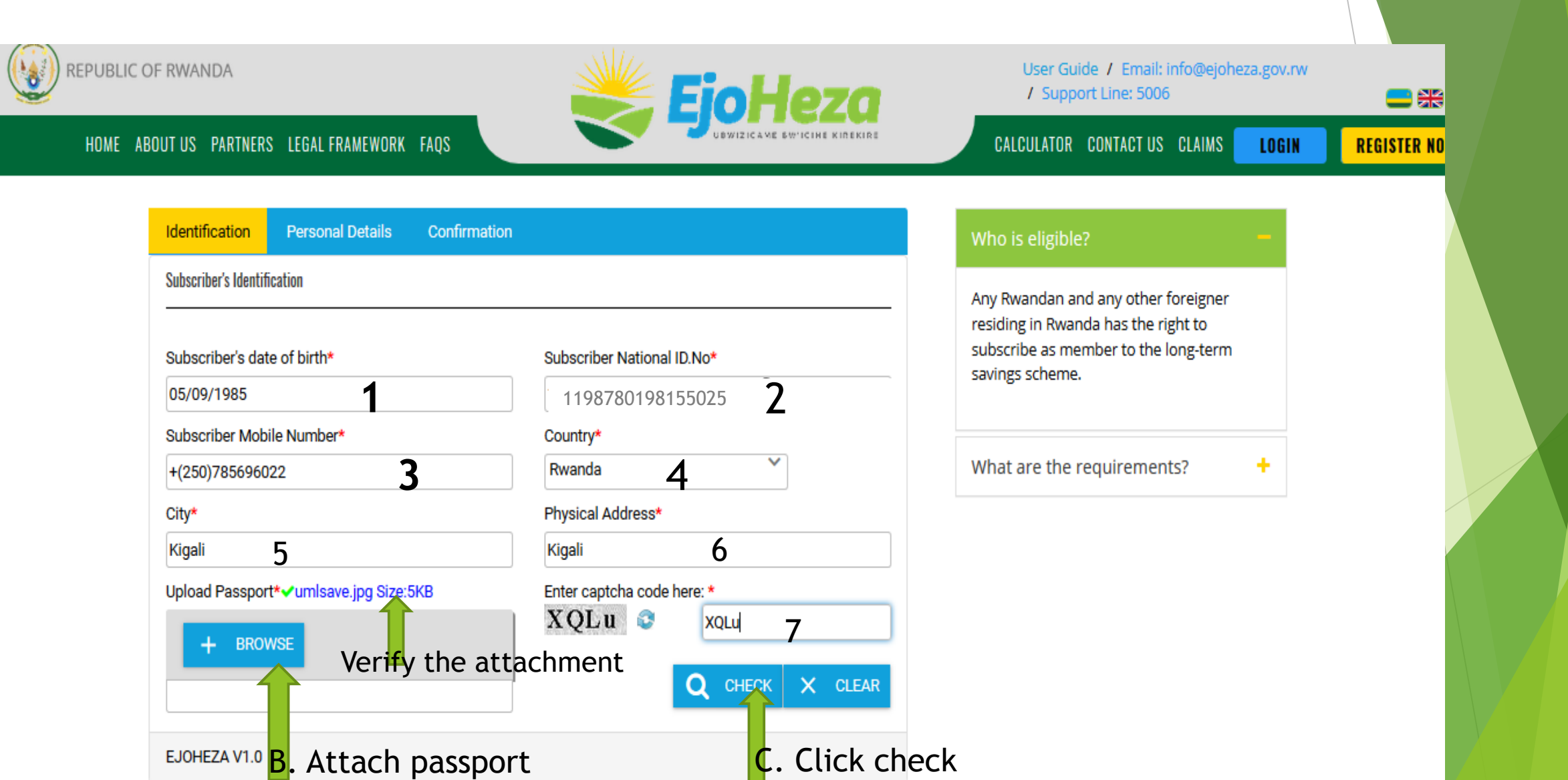

- 1. On Clicking check, the system displays NIDA information.
- 2. Select Yes/No if your current address is different from NIDA address.
- 3. Fill the Contribution information.
- 4. Select the notification option.
- 5. Click Next.

| Identification Persona                   | al Details Confirmation                   |                        |            |                                  |   |  |  |
|------------------------------------------|-------------------------------------------|------------------------|------------|----------------------------------|---|--|--|
| EJOHEZA Subscriber: : MUKANKU            | USI Genereuse (1196670049103098)          |                        |            |                                  |   |  |  |
|                                          | Personal Details                          |                        |            |                                  |   |  |  |
|                                          | National ID :<br>1198780198155025         | Name :<br>Muka Ben     |            | Gender :<br>FEMALE               |   |  |  |
|                                          | Date of birth :<br>1966-01-01             | Ubudehe Category:      | :          | Phone number:<br>+(47)785696022  |   |  |  |
|                                          | Is your current location address the same | the address below??    |            | @ Yes O No                       |   |  |  |
|                                          | Province:                                 | District:              |            | Sector:                          | • |  |  |
|                                          | Amajyaruguru                              | Gicumbi                |            | Rutare                           |   |  |  |
|                                          | Cell:                                     |                        | Village:   |                                  |   |  |  |
|                                          | Bikumba                                   |                        | Nyabisindu |                                  |   |  |  |
|                                          |                                           |                        |            |                                  |   |  |  |
| Contribution Information                 |                                           |                        |            |                                  |   |  |  |
| Occupation Category* :<br>Private Sector | Select Frequency *:                       | Amount* :<br>Frw 1,500 | :          | Email Address:<br>Oslo@yahoo.com |   |  |  |
| Notification Options:<br>SMS 🛃 EMAIL 🛃   | 4                                         |                        |            |                                  |   |  |  |

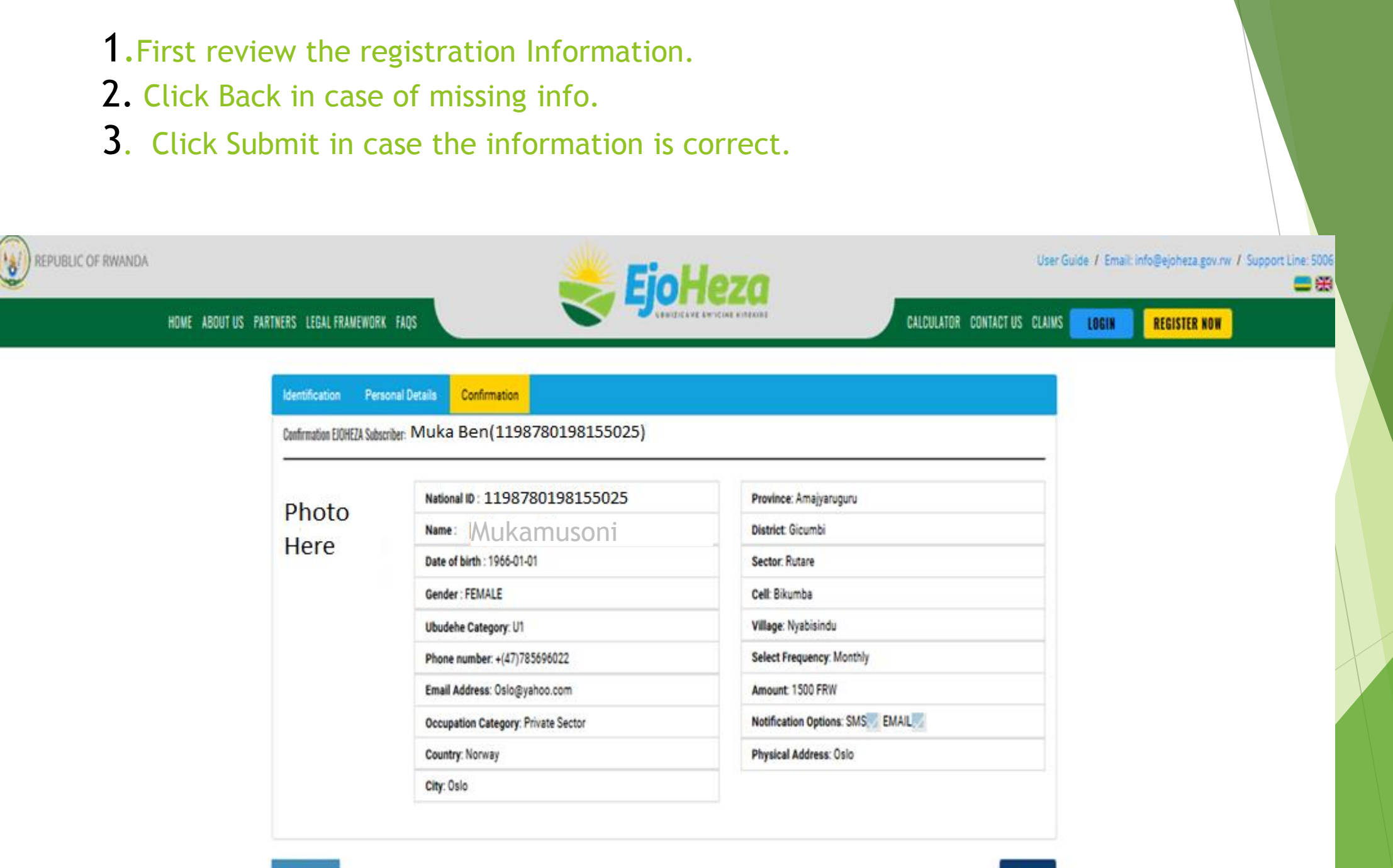

<u>Step 7:</u>

Once your data are submitted successfully to our server, we send you a welcome message to your phone number and a congratulations message is displayed on your screen where your can print the enrollment summary by clicking on the PRINT PROOF button.

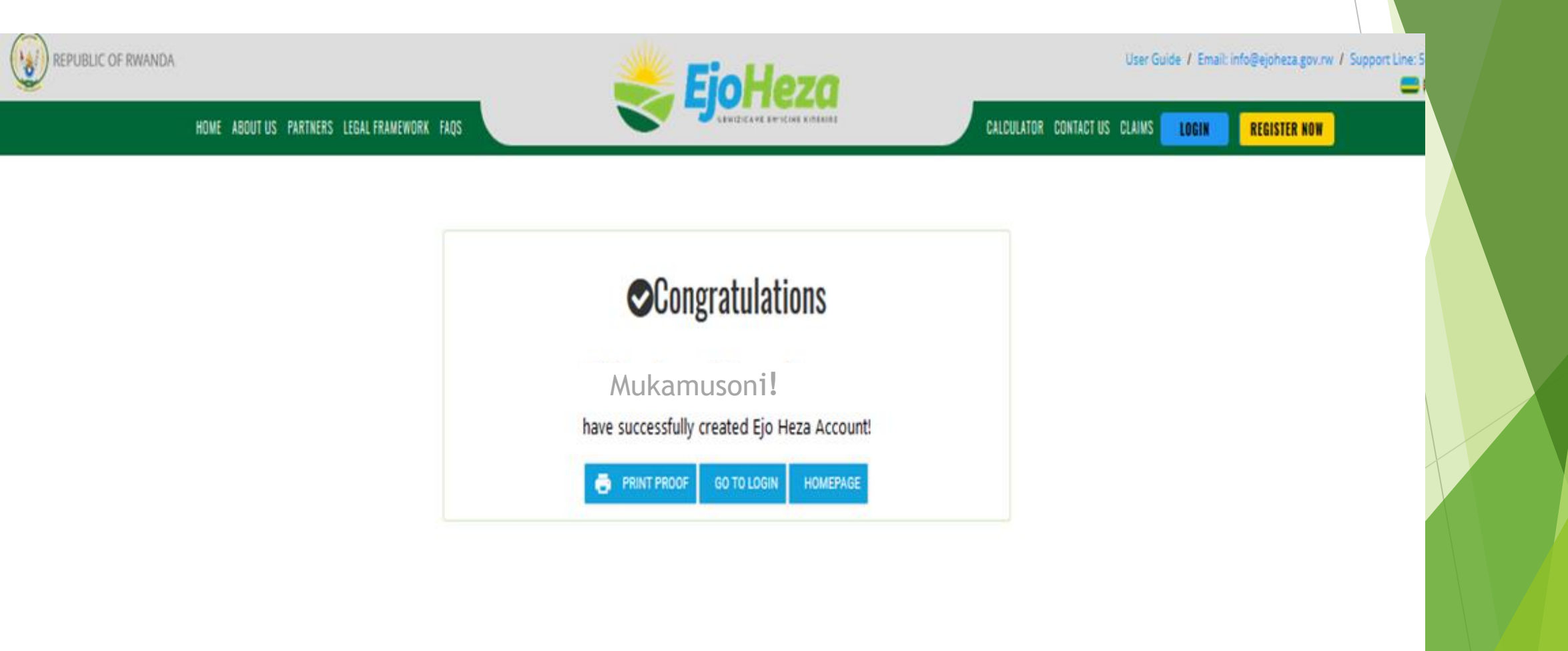

### Enrollment Summary (printable)

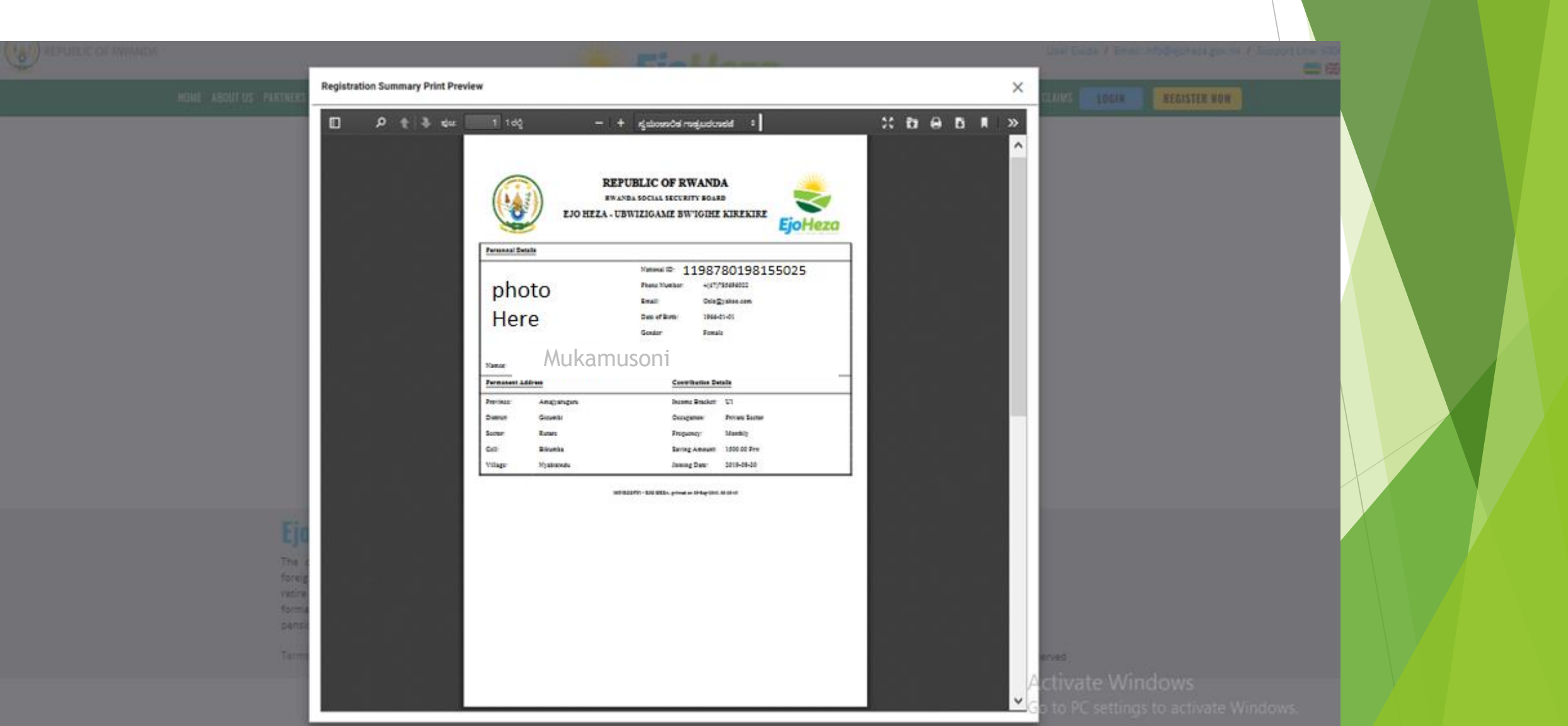

# Thank you!